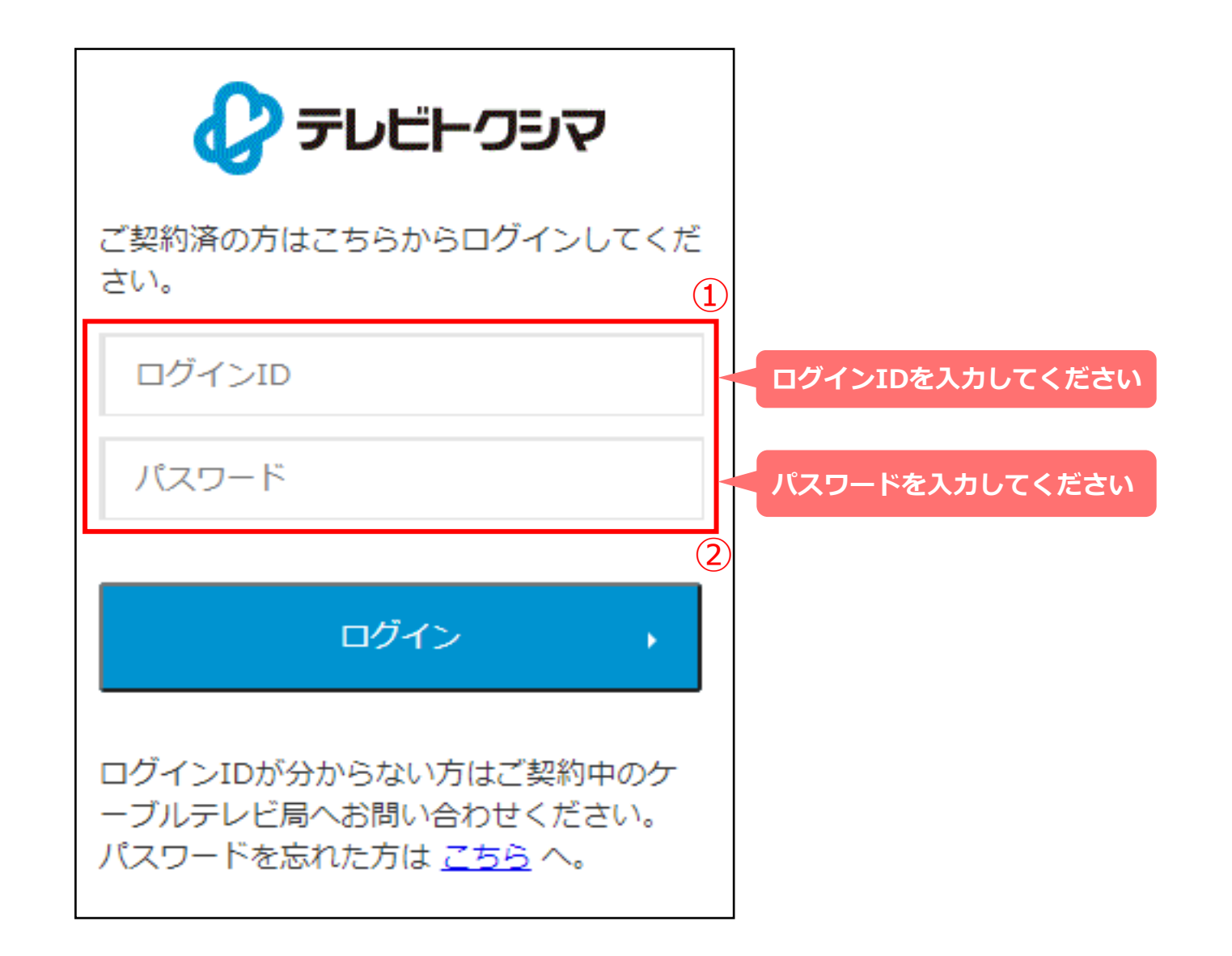

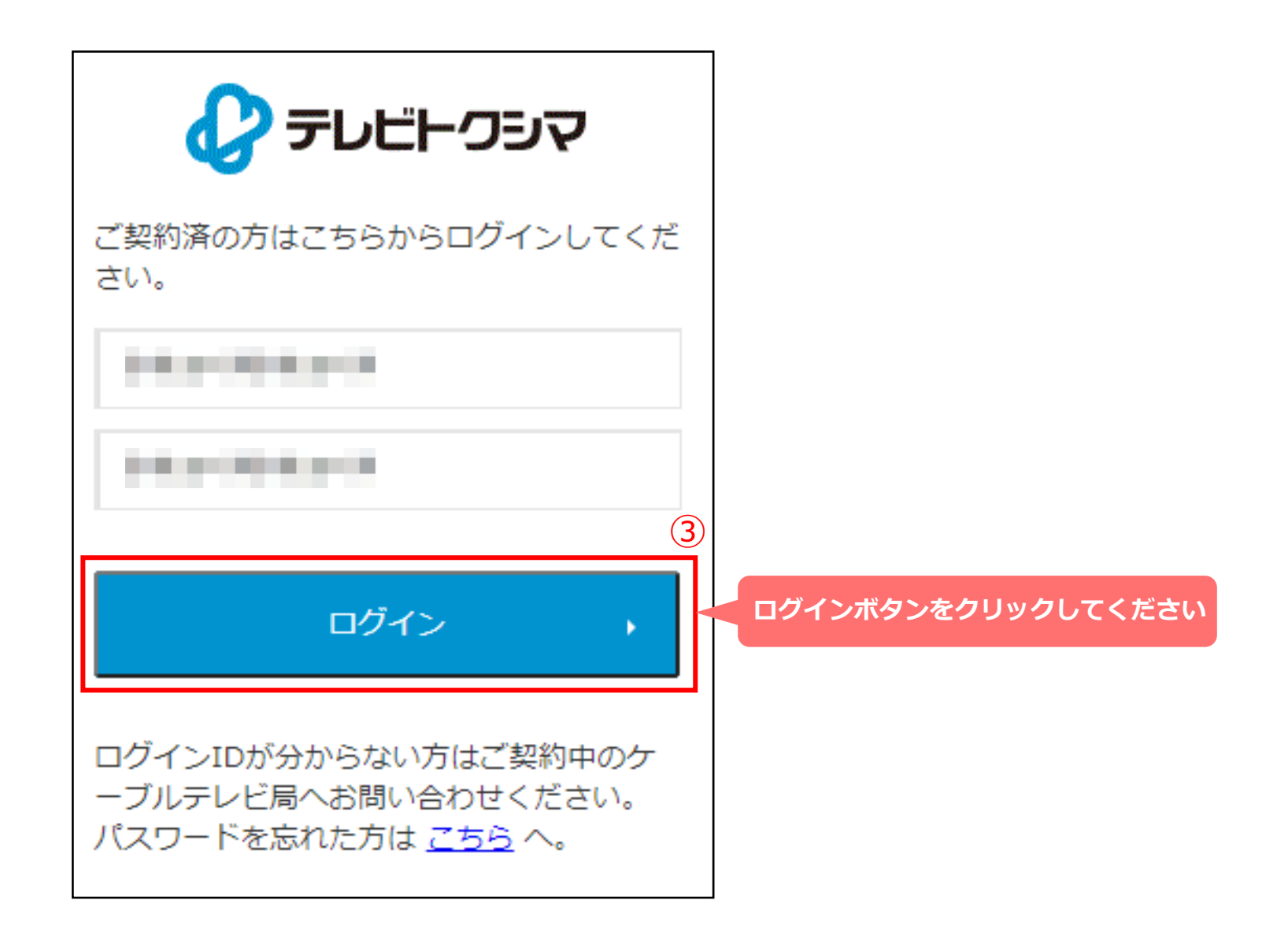

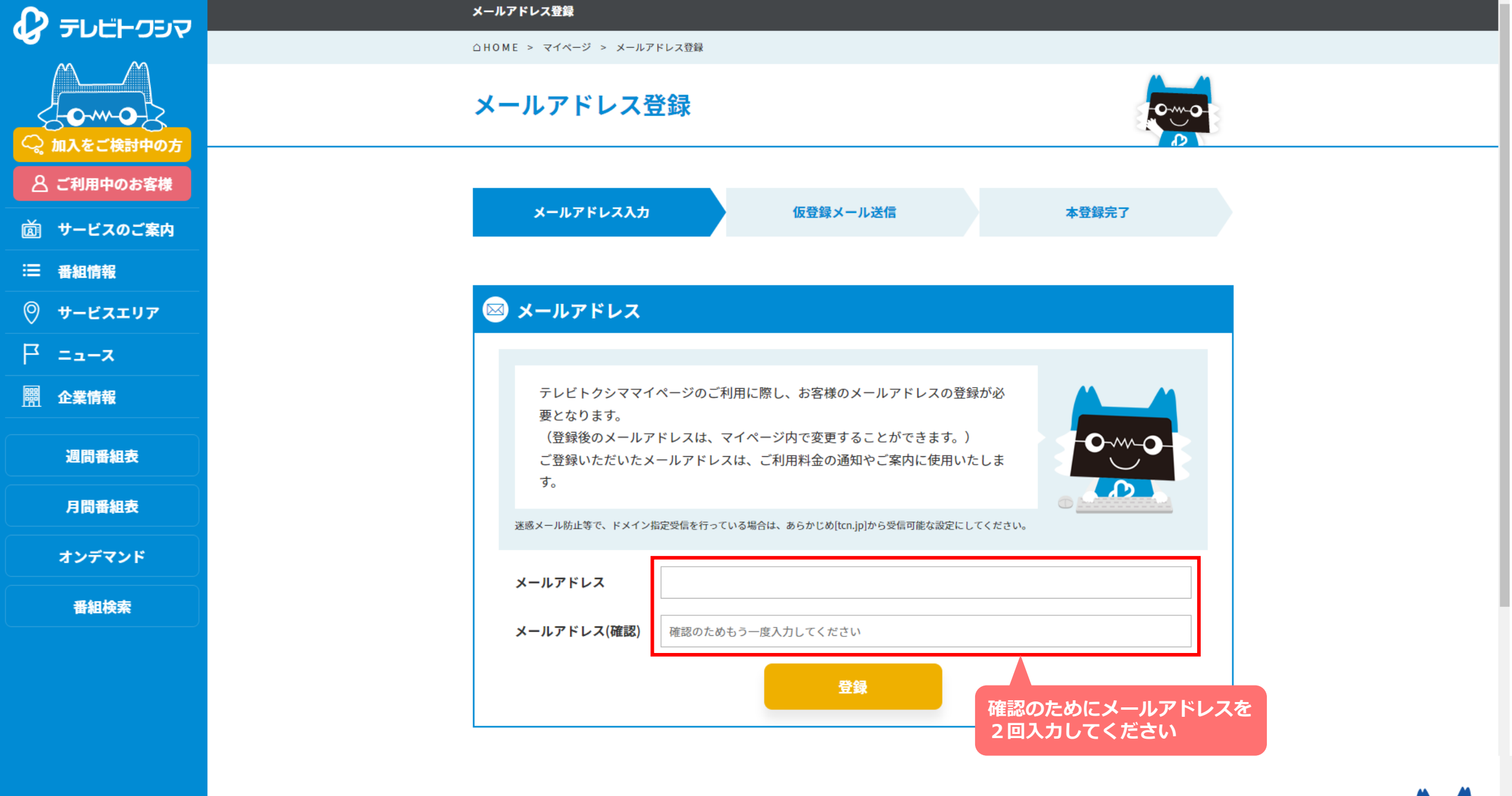

тор

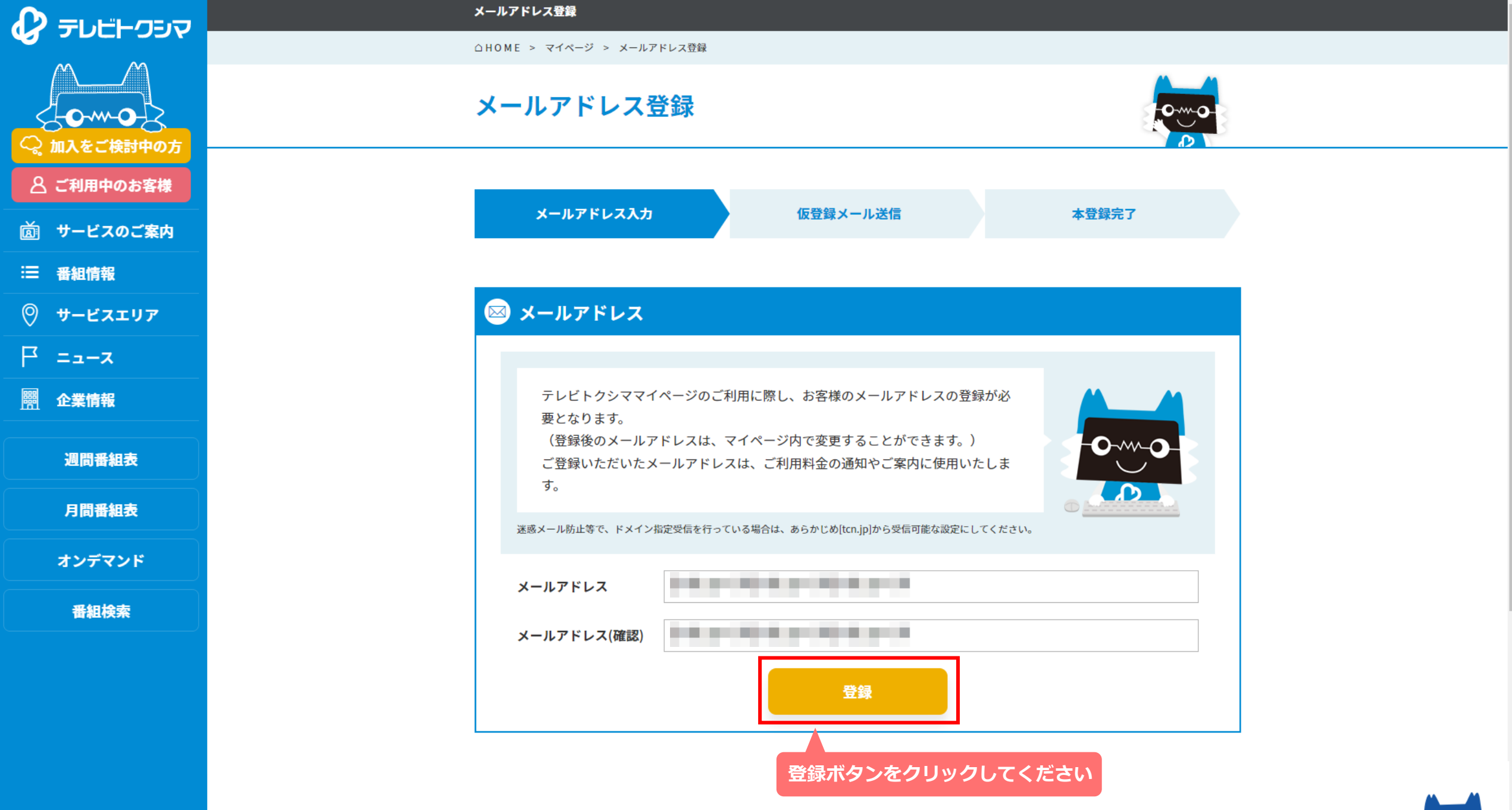

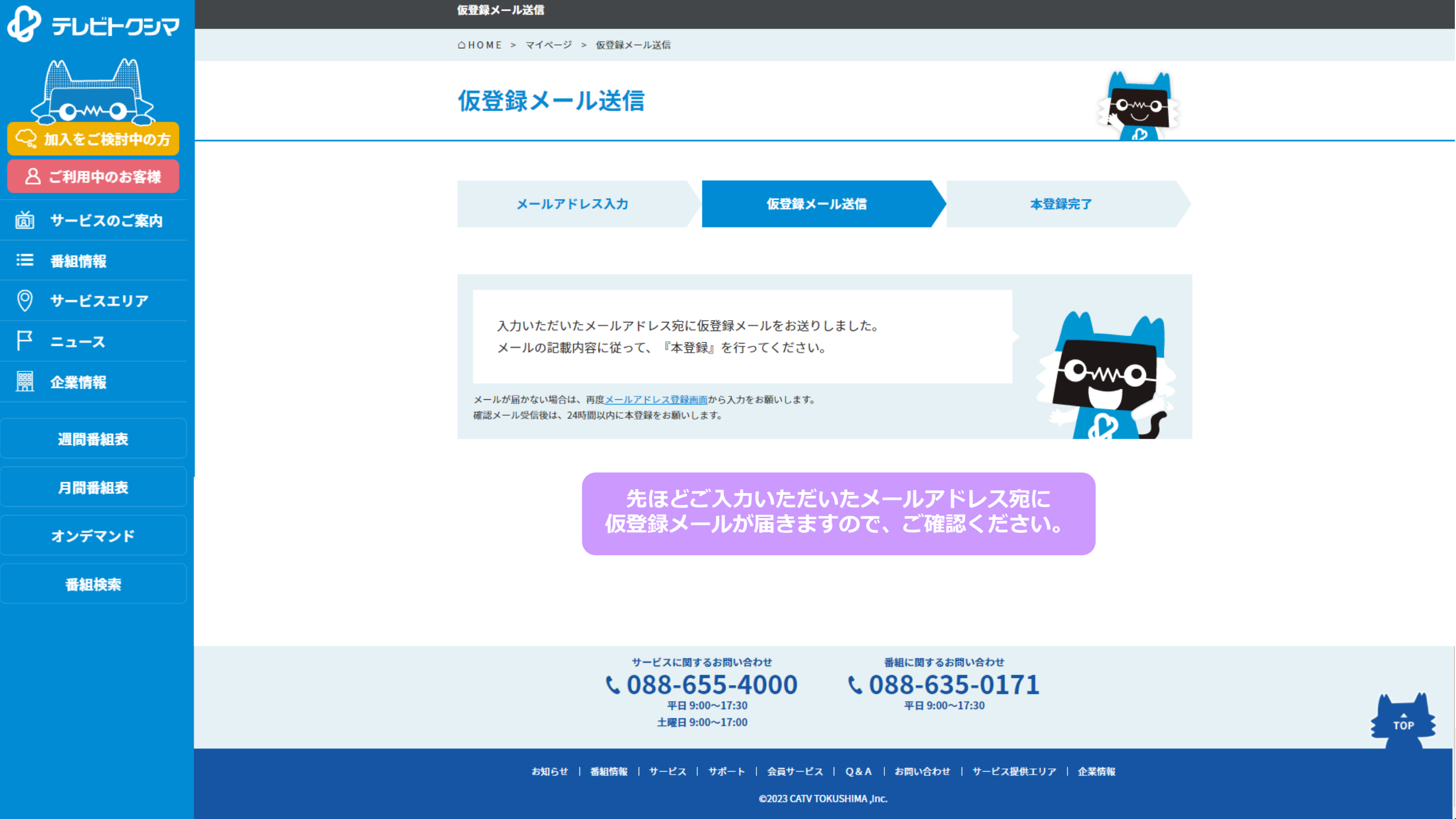

日ごろはテレビトクシマ・マイページをご利用いただきましてまことにありがとうございます。 このメールはテレビトクシマ・マイページへの初回ログインを行われた方へお送りしております。

以下のURLをクリックし、メールアドレスの設定を完了させてください。

URL: https://www.tcn.jp/regist/ 有效期限: 2022/02/25 15:54:01

有効期限を過ぎてもアクセスがない場合はURLが無効となります。 再度テレビトクシマ・マイページへログインを行い、メールアドレスの設定をお願い致します。

当メールは送信専用アドレスより配信しております。 ご返信いただきましても配送されませんのでご了承ください。

なお、当メールにお心当たりの無い方や、ご不明な点がございましたら 以下の連絡先までお問い合わせください。

ケーブルテレビ徳島株式会社 088-655-4000

※ <u>one-time-pass@tcn.jp</u>よりメールが届きます。

- ※ 迷惑メールフォルダなどに自動的に振り分けられている可能性が ありますので、ご確認ください。
- ※ メールが届かない場合は、再度メールアドレス登録確認画面から 入力をお願いします。

仮登録メールの本文にあるURLを クリックしてください

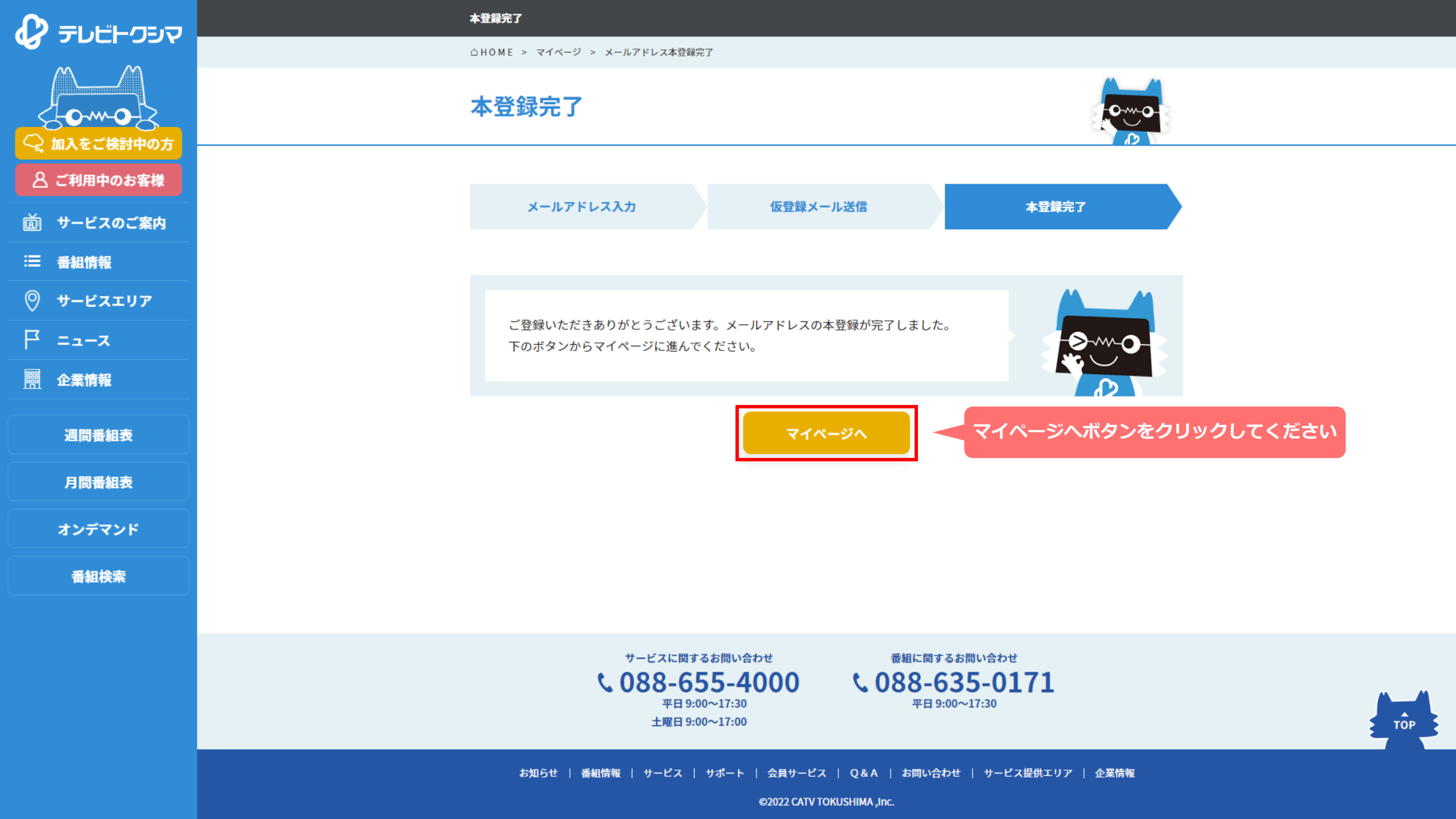

|                |                                | 🗐 ご契約中のサービス 🔒 お客                                                                                                    | 楼情報 🔂 利用明細                                                                                                    | 😥 サービス内容変更                                              |            |
|----------------|--------------------------------|----------------------------------------------------------------------------------------------------|----------------------------------------------------------------------------------------------------|---------------------------------------------------------|------------|
| 71%-9          |                                | ご契約中のサービス                                                                                                    |                                                                                                    |                                                         |            |
| 加入者<br>ID:     | マイページが表示されます                   |                                                                                                    |                                                                                                    |                                                         |            |
| 1米 利用料金通知設定 変更 | ※マイページご利用<br>マニュアルは <u>コチラ</u> | マイページのお知らせ                                                                                                    |                                                                                                    |                                                         |            |
| 通知方法:利用しない     |                                | 2022/12/26 ご注意                                                                                                    | 現在、当マイページ内の「追加有料チャンネル」<br>ません。<br>追加有料チャンネルのお申込み希望のお客様につ<br>絡いただけますよう、よろしくお願いいたします<br>連絡先:088-655-4000<br>受付時間:平日9:00~20:00 / 土.日.祝9:00~17 | のお申し込み画面が正常に動作しており<br>ゆきましては、お手数ですが当社までご連<br>-。<br>7:00 |            |
|                |                                | 2022/4/1 ご注意                                                                                                    | 口座振替通知を郵送にて受取していたお客様は、<br><u>通知に変更されます。</u><br>郵送またはご不要の方は、左メニューの「利用料                                                                      | マイページログインにより <u>既定がメール</u><br> 金通知設定」から変更をしてください。       |            |
|                |                                | STBを複数台ご利用のお客様へ<br>サービスプランの変更や有料チャンネルのお申込みの際、お申込み対象のSTBを識別するためにマイページでは <u>C-CASカード下4桁</u> を表示<br>しております。C-CASカード番号の確認方法はリンク先をご確認ください。 |                                                                                                    |                                                         |            |
|                |                                | 🖶 テレビサービス                                                                                                    | 追加有料于                                                                                                    | <b>チャンネル</b>                                            |            |
|                |                                | デジタルプラス基本                                                                                                    | ג-בxd                                                                                                    | 2022/4/14~                                              |            |
|                |                                | 登録情                                                                                                    | 衛星劇場HD                                                                                                    | 2022/4/14~                                              | 📥 PAGE TOP |

WOWOW

東映チャンネルHD

| 旦加 | ちいこ |
|----|-----|
| 取忉 | ルウ  |

2022/4/14~

2022/4/19~